# Istruzioni per attivazione account studente in G Suite for Education

#### 1. Ricezione link

Il genitore/tutore riceverà il link di attivazione dell'account tramite e-mail all'indirizzo indicato nel modulo per il consenso. Il mittente sarà Google e la e-mail sarà di questo tipo:

|                                           | a me                                                            | ~                                                                     |                                                                                 |                                                                        | Ύ                                                      |
|-------------------------------------------|-----------------------------------------------------------------|-----------------------------------------------------------------------|---------------------------------------------------------------------------------|------------------------------------------------------------------------|--------------------------------------------------------|
| Goo                                       | gle Wo                                                          | orkspace                                                              |                                                                                 |                                                                        |                                                        |
| Ti di                                     | amo il l                                                        | penvenut                                                              | o nel tuo                                                                       | nuovo A                                                                | ccount                                                 |
| Goo                                       | gle per                                                         | valente                                                               |                                                                                 |                                                                        |                                                        |
| Gentile                                   |                                                                 |                                                                       |                                                                                 |                                                                        |                                                        |
| Hai un r                                  | iuovo Accou                                                     | nt Google con l                                                       | organizzazione                                                                  | valente.                                                               |                                                        |
| Accedi<br>organiz<br>servizi p<br>Gmail e | per usufruire<br>zazione. Se l<br>potrebbero c<br>altri servizi | dei servizi Goo<br>a tua organizza<br>omprendere ve<br>Google che puo | gle messi a disj<br>zione ha acquis<br>sioni di livello a<br>i utilizzare per c | posizione dalla<br>stato Google W<br>ziendale di Go<br>sollaborare con | a tua<br>/orkspace, i<br>ogle Drive,<br>n il tuo team. |
| Questo                                    | è il tuo nom                                                    | e utente:                                                             | @ic                                                                             | gbvalente.edu                                                          | .it                                                    |
| Passwo<br>Per pro                         | <b>rd</b> : fai clic si<br>eggere il tuc                        | u <b>Accedi</b> qui so<br>account, segu                               | to per impostar<br>queste linee gu<br>Accedi                                    | e la password<br>Iida per le pas                                       | e accedere.<br>sword.                                  |
| Per la tu<br>48 ore.                      | ia sicurezza,<br>Successivan                                    | il link per la rei<br>nente, contatta                                 | mpostazione de                                                                  | ella password s<br>e per la passwo                                     | scade dopo<br>ord.                                     |
| Cordial                                   | saluti,                                                         |                                                                       |                                                                                 |                                                                        |                                                        |
|                                           | di Google W                                                     |                                                                       |                                                                                 |                                                                        |                                                        |

#### 2.Attivazione account

Come indicato nel testo della e-mail di Google, il genitore/tutore dovrà cliccare su "accedi". Una volta cliccato, verrà reindirizzato in una pagina web nella quale dovrà impostare la password (passaggio obbligatorio) ed effettuerà il primo accesso.

**NB**. il link per re-impostare la password e fare il primo accesso ha una <u>durata di 48h</u>, dopo le quali non sarà più attivo.

# Istruzioni per accessi successivi al primo

**NB.** se si è in possesso di un account @gmail.com personale <u>è consigliato farne il logout</u> prima di accedere al proprio account @icgbvalente.edu.it, per evitare possibili problemi nell'utilizzo dei servizi collegati all'account @icgbvalente.edu.it

### 1. Accesso tramite homepage di Google

Lo studente o il suo genitore/tutore potranno accedere all'account @*icgbvalente.edu.it* dall'homepage di Google cliccando su "Accedi" in alto a destra ed inserendo l'indirizzo e-mail e la password inserita al primo accesso. Se si è in possesso di un account @*gmail.com* bisognerà cliccare su "Utilizza un altro account".

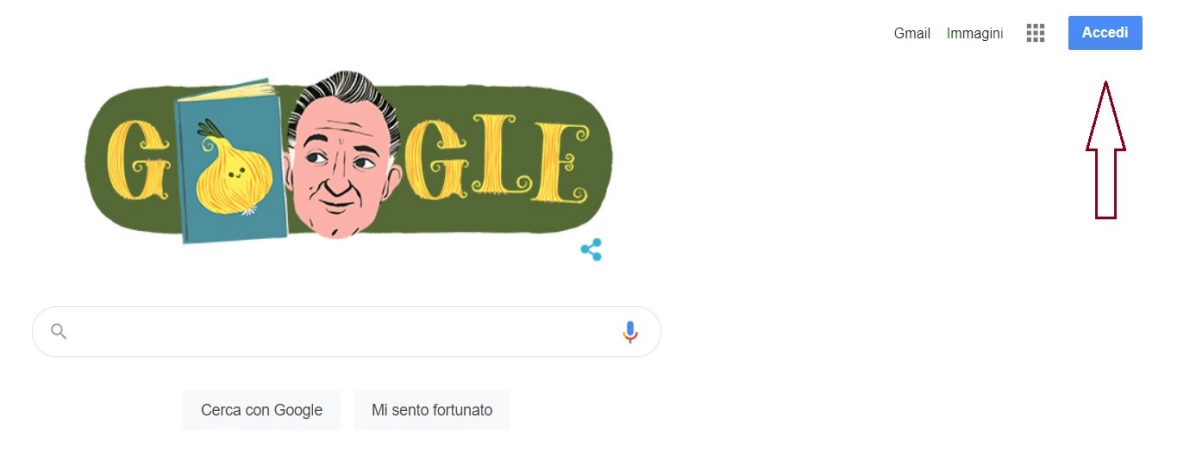

## 2. Accesso alternativo

Lo studente o il suo genitore/tutore potranno accedere all'account @*icgbvalente.edu.it* andando su <u>https://accounts.google.com/</u> ed inserendo l'indirizzo e-mail e la password inserita al primo accesso. Se si è in possesso di un account @*gmail.com* bisognerà cliccare su "Utilizza un altro account".